## CAC-MOBILE SIM 各機種共通

## Googleアカウントの作成/設定について

スマートフォンでアプリを利用するには、Googleアカウントが必要です。 Googleアカウント(Gmailアドレス)をお持ちでない場合は、以下の手順で作成することができ ます。

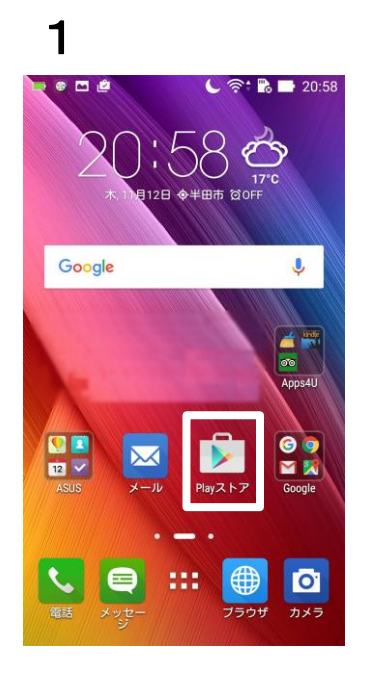

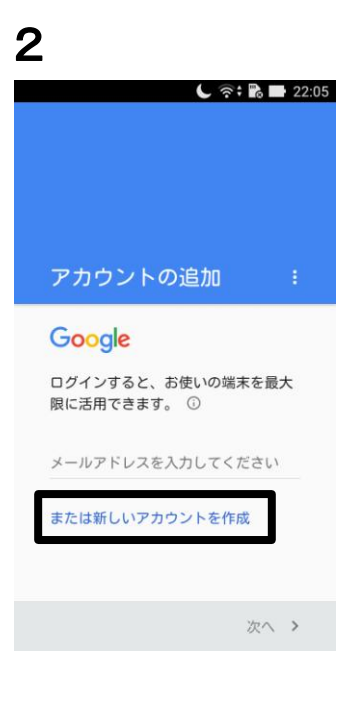

1. ホーム画面から、『Playストア』を 選択します。

> ※機種によって、『Playストア』の 場所は異なります。

 『アカウントを追加』の画面で
 『または新しいアカウントを作成』を 選択します。

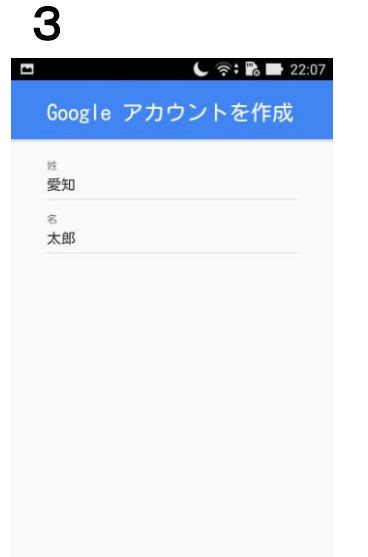

次へ >

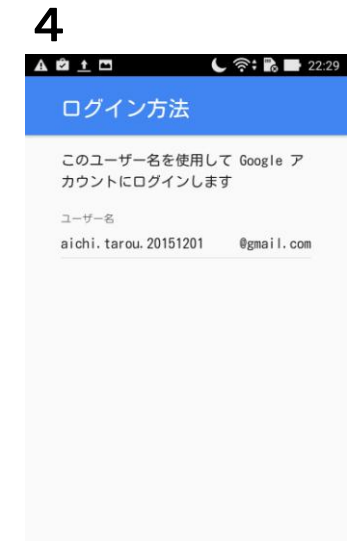

次へ >

- 3. 名前を入力て、『次へ』を押します。
- 希望のユーザー名を入力します。
  半角英数字とピリオド(.)が使用 できます。
   入力できたら、『次へ』を押します。
  - ※単純なユーザー名は、既に取得 されていて使用できない場合が あります。
     ×aichi Oaichi.tarou.20151201
  - ※ユーザー名を、最後のページに メモして保管することをおすすめ します。

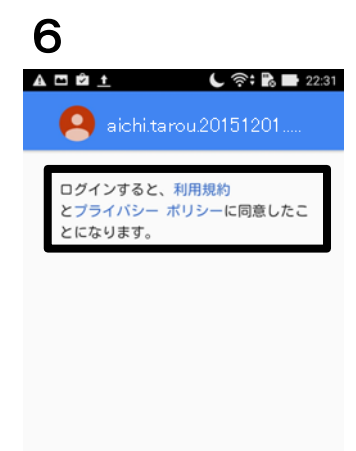

- 5. パスワードを『8文字以上』で 2回入力します。
  - ※パスワードを、最後のページに メモして保管することをおすすめ します。

入力したら、『次へ』を押します。

 利用規約とプライバシーポリシーに 目を通して、『次へ』を押します。

7 A 🗖 🖻 🛓 L 奈: 🔂 🖬 22:32 Googleサービス Googleでは次のようなサービスを提供 しています。サービスはアカウント aichi.tarou.20151201 @gmail.com で いつでも有効または無効にできます。 データはGoogleのプライバシーポリシ ーに沿って使用されます。 ogleアカウントを使用して端 のアプリ、アプリのデータ、 設定、Wi-Fiのパスワードをパッ クアップできるため、後で簡単 に復元できます。詳細 次へ >

🌜 🛜 🔀 📑 22:19

🎮 ゲーム

音楽

÷

\* 無料

6≓ ニューススタンド

Ļ

**:** \* 無料

9

.

書籍

≡ Google Play

今週のおすすめゲーム

新作と新規アップデート

:

★ 無料

野球ゲーム特集

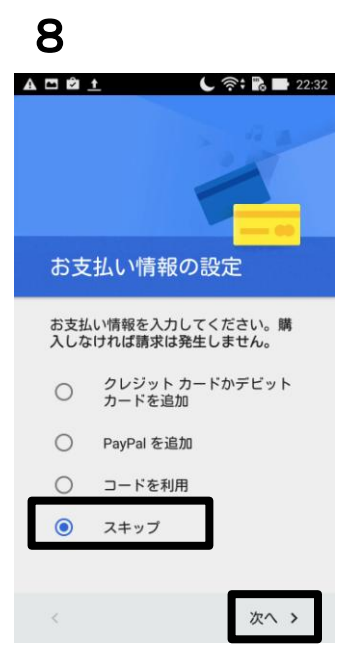

同意する >

- 『アカウントを完了』の画面が 表示されます。
   性別を選択して、許可・有効の選択を します。
- 8. 『お支払い情報の設定』画面が 表示されます。 ここでは、『スキップ』を選択して、 『次へ』を押します。

 Google Playの画面が表示されれば、 設定は完了です。

※Google社の仕様変更により、 表示される画面が変更される場合が あります。 画面の表記に従って操作を お願いします。 スマートフォン(Android端末)からの移行のお客様へ 【今までダウンロードしていたアプリの再インストール方法】

 新しい端末に既存のGoogleアカウントを設定します。 Google Playを開き、メールアドレス(ユーザー名@gmail.com)とパスワードを入力します。 利用規約とプライバシーポリシーに目を通して、同意します。

| 🕒 ବି <b>፥ 🗟 💷</b> 22:05          |           | A 🖸 🖄 🛨 🖕 후: 🖹 🖿 22:31             |
|----------------------------------|-----------|------------------------------------|
|                                  | лху-к<br> | ログインすると、利用規約<br>とプライバシー ポリシーに同意したこ |
| アカウントの追加 :                       |           | とになります。                            |
| Google                           |           |                                    |
| ログインすると、お使いの端末を最大<br>限に活用できます。 ① |           |                                    |
| メールアドレスを入力してください                 |           |                                    |
| または新しいアカウントを作成                   |           |                                    |
|                                  |           |                                    |
| 次へ >                             | 次へ >      | 同意する >                             |

- 2. Google Playの画面が表示されます。
  - メニューアイコン(三本線) > [マイアプリ] > [すべて] を選択します。 インストールしたいアプリを選択して[インストール]または[有効にする]を選択します。

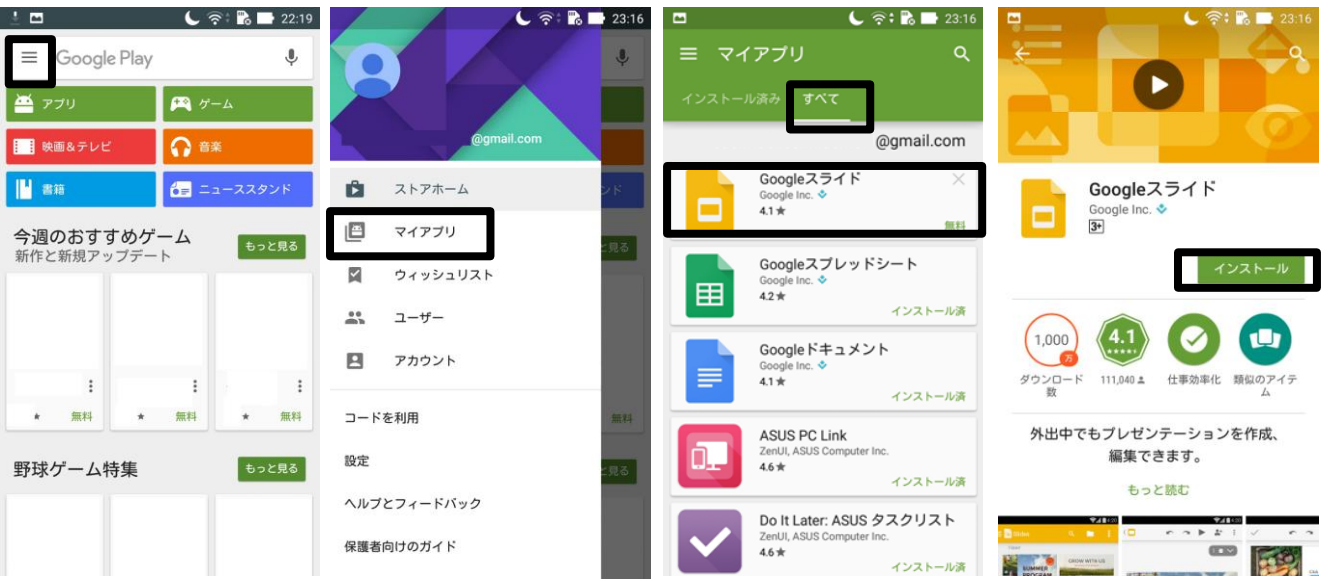

## <Googleアカウント設定メモ>

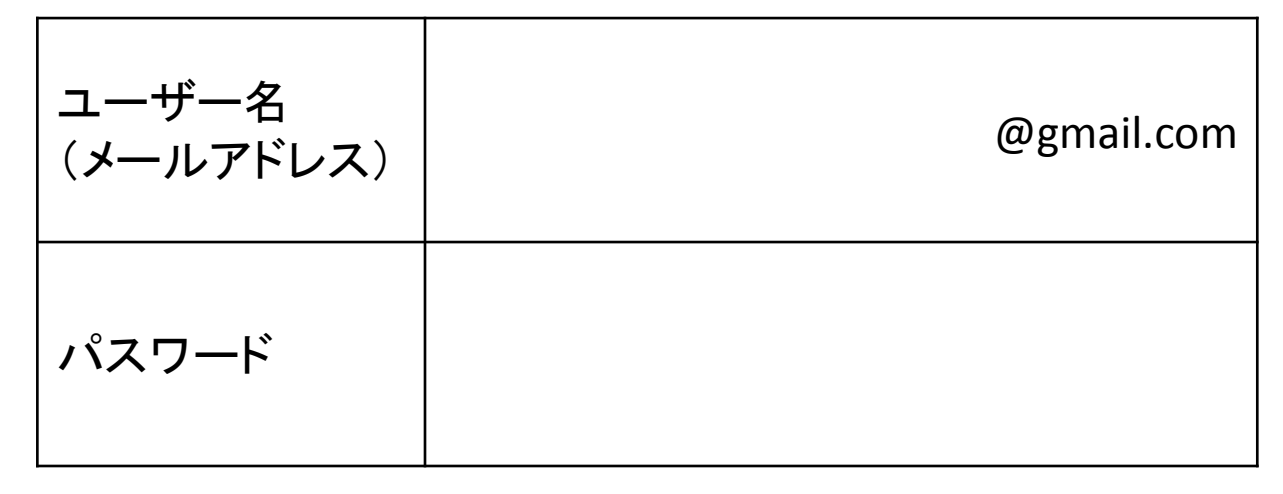